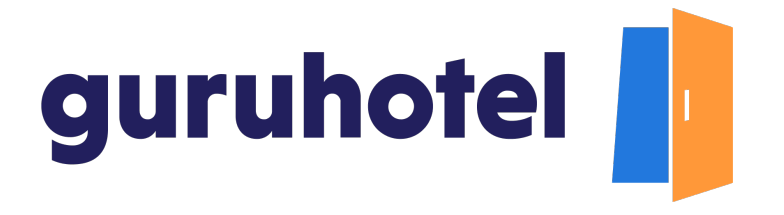

## Como levantar un reporte de soporte

Tú puedes levantar un ticket siempre que tengas algún problema, aunque recuerda que también cuentas con Academy, nuestro centro de ayuda con tutoriales y guías que resuelven las dudas y problemas más frecuentes.

1. Los reportes se levantan en el portal del cliente, al cual se ingresa desde Guruhotel.com o desde el dashboard.

|                                                    | Acceso al portal del cliente<br>desde el guruhotel.com                                                                                                    |
|----------------------------------------------------|----------------------------------------------------------------------------------------------------|
| Access al portal del cliente<br>desde el Dashboard | Construction of the second second secon |

2. Una vez dentro de Academy, haz clic en el enlace Ir al portal del cliente.

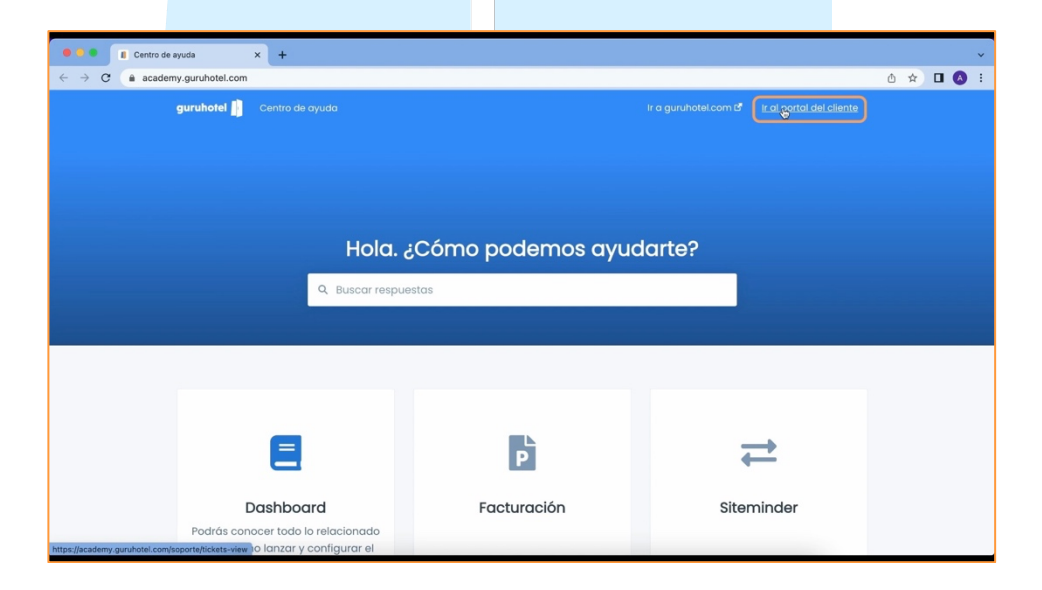

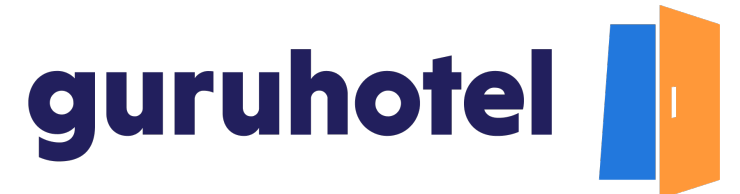

3. La primera vez que ingresas al portal del cliente, necesitas registrarte. Presiona **regístrese aquí**.

| • • • E Iniciar sesión × +                                     |                                      |                        |         |
|----------------------------------------------------------------|--------------------------------------|------------------------|---------|
| ← → C (a academy.guruhotel.com/_hcms/mem/login?redirect_url=ht | tps://academy.guruhotel.com/sopor    | te/tickets-view        | 🗅 🖈 🗖 🔕 |
| < volver a la pagina principal                                 |                                      |                        |         |
|                                                                |                                      |                        |         |
|                                                                |                                      |                        |         |
|                                                                |                                      |                        |         |
|                                                                | Inicie sesión para                   | a ver esta             |         |
|                                                                | pagina                               |                        |         |
|                                                                | Esta página solo está disponible pa  | ira las personas a las |         |
|                                                                | que se les ha dado a                 | COBSO.                 |         |
|                                                                | Correo*                              |                        |         |
|                                                                | Correo                               |                        |         |
|                                                                | Contraseña*                          | Mostrar contraseña     |         |
|                                                                | Contraseña                           |                        |         |
|                                                                |                                      |                        |         |
|                                                                | Recordarme<br>¿Olvidó su contraseña? |                        |         |
|                                                                | Iniciar sesión                       |                        |         |
|                                                                |                                      | Charlenster            |         |
|                                                                | Civo nerre una cuerna?               | Logostana              |         |
|                                                                | ¿Tiene problemas? Contacte con       | el administrador       |         |

4. Llena los campos con la información solicitada y haz clic en **Guardar Contraseña**.

|                                                              |                                                                                                    |       |     | _ |
|--------------------------------------------------------------|----------------------------------------------------------------------------------------------------|-------|-----|---|
| Registro × +                                                 |                                                                                                    |       |     |   |
| → C (a academy.guruhotel.com/_hcms/mem/register?redirect_url | ;/                                                                                                    | on () | * 🖬 | g |
|                                                              |                                                                                                    |       |     |   |
|                                                              | ¡Bienvenido!                                                                                                    |       |     |   |
|                                                              | Configure su contraseña para iniciar sesión y ver el                                                                                                    |       |     |   |
|                                                              | contenido al que ahora tiene acceso.                                                                                                    |       |     |   |
|                                                              |                                                                                                    |       |     |   |
|                                                              | Correo*                                                                                                    |       |     |   |
|                                                              | adrianfranco.gh@gmail.com                                                                                                    |       |     |   |
|                                                              |                                                                                                    |       |     |   |
|                                                              | Contraseña* Mostrar contraseña                                                                                                    |       |     |   |
|                                                              |                                                                                                    |       |     |   |
|                                                              | La contraseña debe tener al menos 8 caracteres de longitud e<br>incluir letras en minúsculas y mayúsculas, un número y un<br>símbolo                                                                      |       |     |   |
|                                                              | Confirmar contraseña* Mostrar contraseña                                                                                                    |       |     |   |
|                                                              |                                                                                                    |       |     |   |
|                                                              |                                                                                                    |       |     |   |
|                                                              | Para poder proporcionarte el contenido solicitado, debernos<br>almacener y procesar lus datos personales. Si aceptas que<br>almacenemos tus datos personales para este fin, marca la casilla de<br>abajo. |       |     |   |
|                                                              | Acepto permitir a Guruhotel almacenar y procesar mis datos<br>personales.                                                                                                    |       |     |   |
|                                                              | Guardar contraseña                                                                                                    |       |     |   |

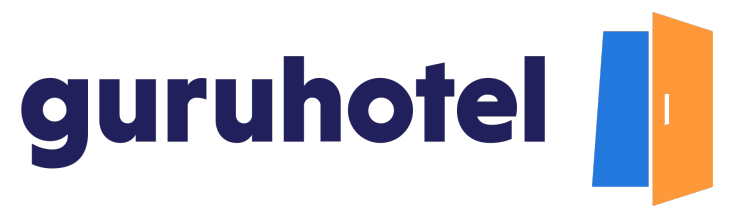

5. Confirma tu correo electrónico para iniciar sesión.

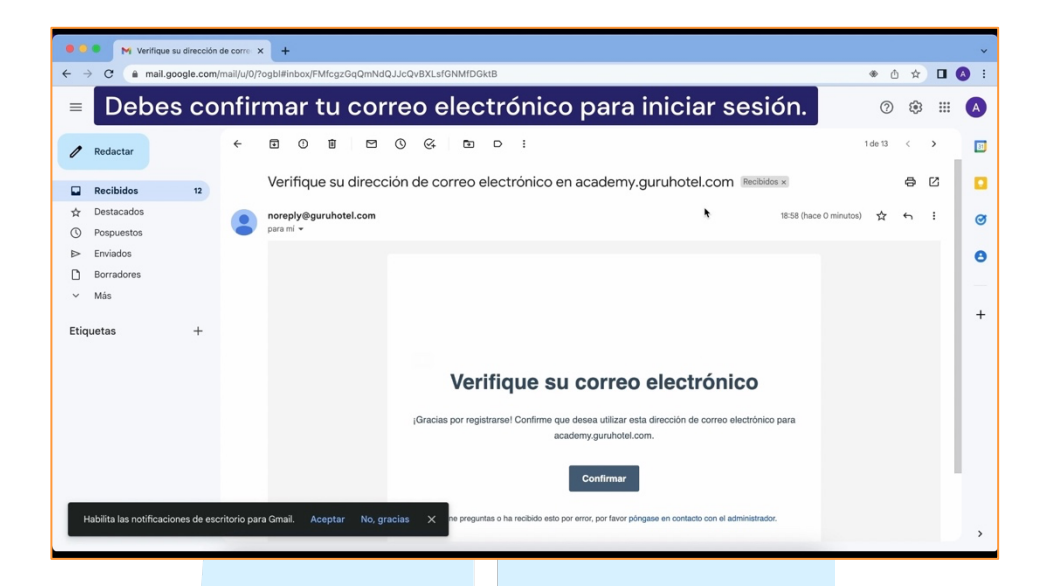

6. Regresa al **portal del cliente.** Ingresa con el correo y la contraseña que registraste.

|                                | e ele Gree elles est una d                |                    | ~ | * * | -     |
|--------------------------------|-------------------------------------------|--------------------|---|-----|-------|
|                                | ogin/redirect_un=/                        |                    | 5 | UX  | <br>• |
| < Volver a la página principal |                                           |                    |   |     |       |
|                                |                                           |                    |   |     |       |
|                                |                                           |                    |   |     |       |
|                                |                                           |                    |   |     |       |
|                                |                                           |                    |   |     |       |
|                                | Inicie sesion para ve                     | er esta            |   |     |       |
|                                | pagina                                    |                    |   |     |       |
|                                | Esta página solo está disponible para las | personas a las     |   |     |       |
|                                | que se les ha dado acceso                 | b.                 |   |     |       |
|                                | Correo*                                   |                    |   |     |       |
|                                | adrianfranco.gh@gmail.com                 |                    |   |     |       |
|                                |                                           |                    |   |     |       |
|                                | Contraseña*                               | Mostrar contraseña |   |     |       |
|                                |                                           |                    |   |     |       |
|                                |                                           |                    |   |     |       |
|                                | Recordarme<br>¿Olvidó su contraseña?      |                    |   |     |       |
|                                |                                           |                    |   |     |       |
|                                | Iniciar sesión                            |                    |   |     |       |
|                                | ¿No tiene una cuenta?                     | Registrese aquí.   |   |     |       |

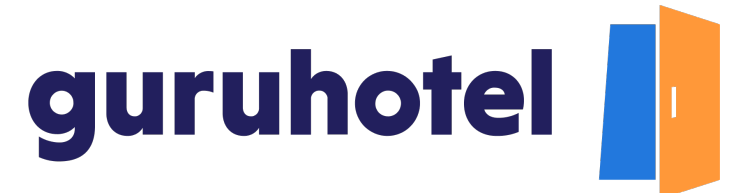

7. Ya dentro del portal del cliente, verás la pantalla principal. Desde aquí podrás ver y dar seguimiento a todos tus reportes.

|       | Centro de Atención a Clientes X +               |                                                                   | ~                          |
|-------|-------------------------------------------------|-------------------------------------------------------------------|----------------------------|
| ← → C | academy.guruhotel.com/soporte/tickets-view?offs | et=0                                                              | 🗅 🖈 🗖 🔕 🗄                  |
|       |                                                 | Create a Support Ticket Mis Tickets Ir a la base de conocimientos | Plataforma GuruHotel Salir |
|       | Tickets                                         |                                                                   |                            |
|       | Q Buscar                                        | Estado                                                            | Todo 👻                     |
|       | ID ASUNTO                                       | CREADO ÚLTIMA ACTIVIDAD                                           | ESTADO                     |
|       |                                                 | No se encontraron resultados                                      |                            |
|       |                                                 |                                                                   |                            |
|       |                                                 | Create a Support Ticket                                           |                            |

8. Para levantar un ticket, presiona en Crear un nuevo ticket de soporte.

| → C | academy.guruhotel.com/soport | te/tickets-view?offset=0 |                           |                             |               |                      | ₾ ☆   | A |
|-----|------------------------------|--------------------------|---------------------------|-----------------------------|---------------|----------------------|-------|---|
|     |                              |                          | Create a Support Ticket   | Mis Tickets Ir a la base de | conocimientos | Plataforma GuruHotel | Salir |   |
|     | Tickets                      |                          |                           |                             |               |                      |       |   |
|     | Q Buscar                     |                          |                           |                             | Estado        | Todo                 | •     |   |
|     | ID                           | ASUNTO                   | CREADO                    | ÚLTIMA ACTIVIDAD            |               | ESTADO               |       |   |
|     |                              |                          | No se encontraron resulta | dos                         |               |                      |       |   |
|     |                              |                          |                           |                             |               |                      |       |   |
|     |                              |                          |                           |                             |               |                      |       |   |

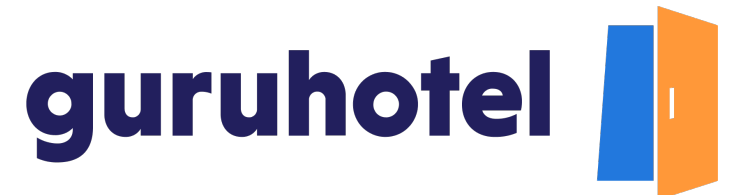

9. Ingresa tu nombre y correo electrónico. De preferencia el mismo con el que te registraste en el portal del cliente.

| Centro de Atención a Clientes X +                                                                                            |                                               |                               |                      |       |  |
|----------------------------------------------------------------------------------------------------|-----------------------------------------------|-------------------------------|----------------------|-------|--|
| C academy.guruhotel.com/soporte/tickets-vie                                                                                  | w/new?email=                                  |                               |                      | 0 ¢   |  |
|                                                                                                    | Create a Support Ticket Mis Ticket            | Ir a la base de conocimientos | Plataforma GuruHotel | Salir |  |
| Ver todos los tickets                                                                                                    |                                               |                               |                      |       |  |
| Presentar un ticket d                                                                                                    | le asistencia                                 |                               |                      |       |  |
| Presentar un ticket d                                                                                                    | e asistencia                                  |                               |                      |       |  |
| Presentar un ticket d                                                                                                    | e asistencia                                  | Loom                          |                      |       |  |
| Presentar un ticket d<br>Nombre *<br>Adrian Franco<br>¿Cómo podemos syudarte? *                                              | e asistencia<br>Emai *<br>ediarfraco.gr@gma   | Loom                          |                      |       |  |
| Presentar un ticket d<br>Nombre *<br>Adrian Franco<br>¿Cômo podemos ayudarte? *<br>Seleccionar                               | e asistencia<br>Email *<br>adianfranco.gh@gma | Loom                          |                      | ×     |  |
| Presentar un ticket d<br>Nombre *<br>Adrian Franco<br>¿Cómo podemos ayudarte? *<br>Seleccionar<br>Descripción de Solicitud * | e asistencia<br>Emai *<br>ediarfrance.gh@gma  | Loom                          |                      | ×     |  |
| Presentar un ticket d<br>Nombre *<br>Adrian Franco<br>¿Cómo podemos ayudarte? *<br>Seleccionar<br>Descripción de Solicitud * | Email *                                       | Loom                          |                      | ×     |  |

10. En el menú desplegable, selecciona el área a la que corresponde el tipo de ayuda que requieres. Si no está el departamento que buscas dentro de las opciones, selecciona **otro**.

| Create a Support Ticket Mis Tickets Ir a la base de conocimientos Plataforma GuruHotel Sair Create a Support Ticket Mis Tickets Ir a la base de conocimientos Plataforma GuruHotel Sair Create a Support Ticket Mis Tickets Ir a la base de conocimientos Plataforma GuruHotel Sair Create a Support Ticket Mis Tickets Ir a la base de conocimientos Plataforma GuruHotel Sair Create a Support Ticket Mis Tickets Ir a la base de conocimientos Plataforma GuruHotel Sair Create a Support Ticket Mis Tickets Ir a la base de conocimientos Plataforma GuruHotel Sair Create a Support Ticket Mis Tickets Ir a la base de conocimientos Plataforma GuruHotel Sair Create a Support Ticket Mis Tickets Ir a la base de conocimientos Plataforma GuruHotel Sair Create a Support Ticket III III IIII IIII IIIIIIIIIIIIIIIIII                                                                                                    |                                                       |                         |                  |                               |                      |       |   |
|----------------------------------------------------------------------------------------------------|-------------------------------------------------------|-------------------------|------------------|-------------------------------|----------------------|-------|---|
| Create a Support Ticket Mis Tickets ir a la base de conocimientos Plataforma Guruhtotel Sair Ver todos los tickets Presentar un ticket de asistencia Nombre * Emai * Adtun Franco galantifranco git@gmait.com c/cómo podemos ayudarte? * Sentections                                                                                                    | Centro de Atención a Clientes × +                     |                         |                  |                               |                      |       |   |
| Create a Support Ticket       Mis Tickets       Ir a la base de conocimientos       Plataforma BuruHotel       Salir         < Ver todos los tickets                                                                                                    | academy.guruhotel.com/soporte/tickets-view/new?email= |                         |                  |                               | (                    | h 🕁   | п |
| Create a Support Ticket       Mis Tickets       Plasforma GuruHotel       Sair    C text a Support Ticket          V tordos los tickets    Composition and and and and and and and and and an                                                                                                    |                                                       |                         |                  |                               |                      |       |   |
| Create a Support Ticket       Ir a la base de concelmientos       Plataforma GuruHotel       Sair          Ver todos los tickets         Presentar un ticket de asistencia         Nontre *       Email *         Adrian Franco       adrianfranco.gh@gmail.com         ¿Cómo podemos ayudarte?*                                                                                                    |                                                       |                         |                  |                               |                      |       |   |
| Ver todos los tickets  Presentar un ticket de asistencia  Nombre * Emai *  Adrian Franco  cComo podenos ayudarte?  Verscont Manager  Accont Manager  Accont M  |                                                       | Create a Support Ticket | Mis Tickets      | Ir a la base de conocimientos | Plataforma GuruHotel | Salir |   |
| Ver todos los tickets  Presentar un ticket de asistencia  Nombre* Enal *  Adrian Franco  gChmo podemos syudarte?*       Verdecondre      Verdecondre            |                                                       |                         |                  |                               |                      |       |   |
| Ver todos los tickets  Presentar un ticket de asistencia  Nombre * Enal *  Addian Franco  cComo podemos syudarte? *  Verschart Managar  Dodas sinte Pagos / Facturación  Ogen to Mediag  Segment Acida is training                                                                                                    |                                                       |                         |                  |                               |                      |       |   |
| Presentar un ticket de asistencia Nombre * Email* Adiun Franco #Como podemos ayudarte? *                                                                                                    | Ver todos los tickets                                 |                         |                  |                               |                      |       |   |
| Presentar un ticket de asistencia                                                                                                    |                                                       |                         |                  |                               |                      |       |   |
| Presentar un ticket de asistencia                                                                                                    |                                                       |                         |                  |                               |                      |       |   |
| Presentar un ticket de asistencia                                                                                                    |                                                       |                         |                  |                               |                      |       |   |
| Nombre * Email * Adrian Franco Adrian Franco Colomo aguidarte? *  Colomo podemos aguidarte? *  Colomo podemos aguidarte? *  Colomo p | Presentar un ticket de asisten                        | cia                     |                  |                               |                      |       |   |
| Nombre * Email * Adrian Franco Adrian Franco Adrian Franco COMO podemos ayudarte? *  V Selectionar Account Manager Dudas sole Pago y secturación Otro Segora fiscilión Segora fiscilión Segora fi | riesental antioket de asisten                         | Vid                     |                  |                               |                      |       |   |
| Nombre * Email * Adrian Franco Adrian Franco Adrian Franco Adrian Arranco gh@gmail.com                                                                                                    |                                                       |                         |                  |                               |                      |       |   |
| Nombre * Email * Adrium Franco Adrium Franco Commo podermos ayudarte? *                                                                                                    |                                                       |                         |                  |                               |                      |       |   |
| Addition Frances         adition/frances.gh@gmail.com           ¿Cómo podemos ayudarte?*                                                                                                    | Nombre *                                              | Email *                 |                  |                               |                      |       |   |
| 2Cómo podemos ayudarte? *                                                                                                    | Adrian Franco                                         | adrianf                 | anco.gh@gmail.ci | om                            |                      |       |   |
| ¿Cómo podemos ayudarte?*<br>Seleccionar     Account Manager Dudas solve Pagos y Facturación Otro Soporta Honizon Soyum hudead Source da Banciela                                                                                                    |                                                       |                         |                  |                               |                      |       |   |
| Selectionar     Account Manager Duda softer Pagos / Facturación     Otro     Soporte Konico     Soyo In Natioped     Supersonición Kesterialia                                                                                                    | ¿Cómo podemos ayudarte? *                             |                         |                  |                               |                      |       |   |
| Account Manager Dudis solve Page / actuación Otro Soporte Kolico Soporte Kolico Soy in hudeped Soporte Kolico Soy in hudeped                                                                                                    | ✓ Seleccionar                                         |                         |                  |                               |                      | ×     |   |
| Coase Souther Highers y Hercuracion Otro Soporte Michico Soy un hubbpod Souther Services A                                                                                                    | Account Manager                                       |                         |                  |                               |                      |       |   |
| Soporte Menico<br>Soy un hubipod                                                                                                    | Otro                                                  |                         |                  |                               |                      |       |   |
| Soy un huksped                                                                                                    | Soporte técnico                                       |                         |                  |                               |                      |       |   |
| Suspensión de Servizio                                                                                                    | Soy un huésped                                        |                         |                  |                               |                      |       |   |
| and here and the second second s                                                                                                    | Suspensión de Servicio                                |                         |                  |                               |                      |       |   |

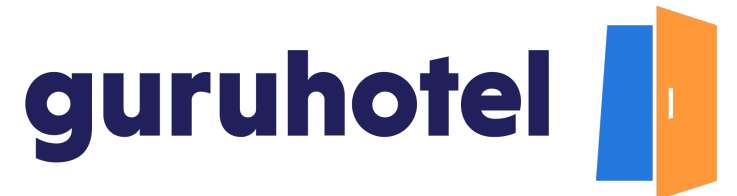

11. Describe tu solicitud o problema lo más detallado posible. Incluye evidencias como capturas de pantalla o archivos. Esto facilitará la tarea al equipo de soporte y presiona **Abrir ticket de atención**.

| _     |                                                                                 |          |    |   | _   |
|-------|---------------------------------------------------------------------------------|----------|----|---|-----|
|       | II Centro de Atención a Clientes × +                                            |          |    |   | ~   |
| ← → C | academy.guruhotel.com/soporte/tickets-view/new?email=                           | <u>۵</u> |    | • | ) ÷ |
|       | ¿Cuál de estas frases se asemeja a su solicitud? *                              |          |    |   |     |
|       | Problemas con mi sitio web                                                      | •        |    |   |     |
|       | ¿Cuái es el nombre del hotel que asociaremos a esta solicitud? *                |          |    |   |     |
|       | Glamho Hotel Boutique                                                           |          |    |   |     |
|       | Navegador donde se presenta el inconveniente *                                  |          |    |   |     |
|       | Google Chrome                                                                   | •        |    |   |     |
|       | Dispositivo en el que se encuentra el problema "                                |          |    |   |     |
|       | Laptop                                                                          | •        |    |   |     |
|       | Descripción de Solicitud *                                                      |          |    |   |     |
|       | No se publican los cambios en las actualizaciones                               |          |    |   |     |
|       |                                                                                 |          | le |   |     |
|       | ¿Cuentas con alguna imagen o video que nos ayude a entender mejor tu solicitud? |          |    |   |     |
|       | Seleccional activity captura de Pantalia 2022-09-27 a talto isuczio             |          |    |   |     |
|       | Abrir ticket de aten <b>b</b> ión                                               |          |    |   |     |
|       |                                                                                 |          |    |   |     |
|       |                                                                                 |          |    |   |     |
|       |                                                                                 |          |    |   |     |
|       |                                                                                 | _        |    |   | _   |

12. Da seguimiento a todos tus reportes desde mis tickets o filtrando por estatus.

| _     |                               |                                                 |                                  |                                     |                       |
|-------|-------------------------------|-------------------------------------------------|----------------------------------|-------------------------------------|-----------------------|
|       | Centro de Atención a Clientes | × +                                             |                                  |                                     | ~                     |
| ← → C | academy.guruhotel.com         | /soporte/tickets-view?offset=0&status=all       |                                  |                                     | 0 🖈 🛛 🔕 :             |
|       |                               | Cre                                             | ate a Support Ticket Mis Tickets | Ir a la base de conocimientos Plata | forma GuruHotel Salir |
|       | Q Buscar                      |                                                 |                                  | Estado Todo                         | •                     |
|       | ID                            | ASUNTO                                          | CREADO                           | ÚLTIMA ACTIVIDAD                    | ESTADO                |
|       | #1128350806                   | Nuevo ticket creado a partir de envío de formul | ario 27 de septiembre de         | 2022 hace 22 segundos               | ABIERTO               |
|       |                               |                                                 |                                  |                                     |                       |
|       |                               | Copy                                            | Create a Support Ticket          |                                     |                       |

13. Fin del procedimiento.